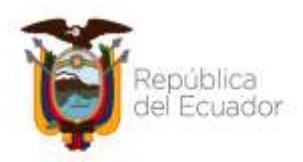

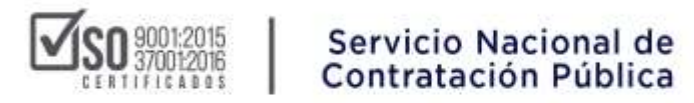

## DIRECCIÓN NACIONAL DE CAPACITACIÓN Y CERTIFICACIÓN

### **INSTRUCTIVO**

### DESCARGA DE CERTIFICADOS SEMINARIOS EN LÍNEA – WEBINAR

# DIRIGIDO A ENTIDADES CONTRATANTES PROVEEDORES DEL ESTADO CIUDADANÍA EN GENERAL

MARZO 2022

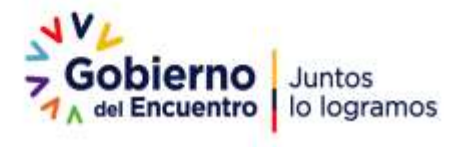

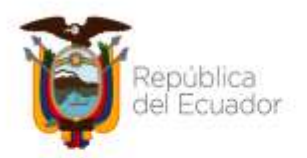

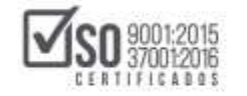

### INDICE

| 1. | Presentación                                     | 3 |
|----|--------------------------------------------------|---|
| 2. | Ingreso al sistema para descarga de certificados | 3 |
| 3. | Descarga de Certificado                          | 5 |

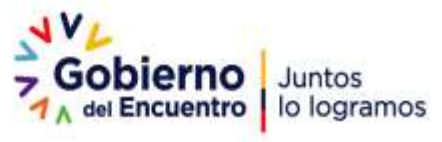

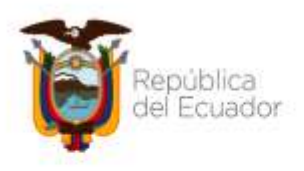

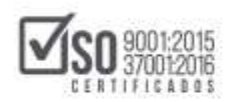

#### 1. Presentación

El presente manual tiene como objetivo dar a conocer a las entidades contratantes, proveedores del estado y ciudadanía en general, los pasos que deben realizar para descargar los certificados de los Seminarios en Línea - Webinars ejecutados durante el presente.

#### 2. Ingreso al sistema para descarga de certificados

Para proceder con la descarga de certificados de los Seminarios en Línea (Webinars) se debe realizar los siguientes pasos:

1. Ingresar al siguiente link:

#### Link Directo:

https://sercopcapacita.compraspublicas.gob.ec/sercopcapacita/course/index .php?categoryid=382

El paso a paso de cómo llegar al link anteriormente señalado es el siguiente:

- Ingresar a:
   <u>https://sercopcapacita.compraspublicas.gob.ec/sercopcapacita</u>
- Seleccionar Capacitación Virtual Seminarios en Línea
- Seleccionar Seminarios en Línea Webinars
- 2. Seleccione el mes en el que se realizó el Seminario en Línea (Webinar).
- 3. Se presentará una pantalla con la información de los Webinars realizados durante el mes, tome en cuenta lo siguiente:
  - El sistema habilitará la opción de **descarga de certificado después de** <u>48</u> <u>horas</u> de haberse realizado el Seminario en Línea.
  - El sistema habilitará la descarga de certificado solamente a los participantes que registraron correctamente sus datos en la Encuesta de Satisfacción, la misma que es remitida minutos antes de finalizar el Seminario.
  - Previo a la obtención del certificado, el participante deberá realizar la evaluación **"Evaluando lo aprendido"**, la misma que contiene 5 preguntas

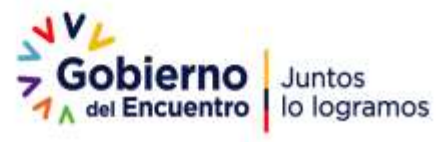

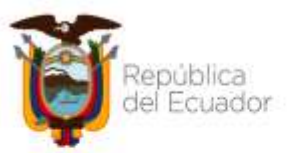

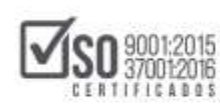

relacionadas con la temática revisada en el Webinar y que obtuvieron una calificación de **10/10 puntos** (dispondrá de un número ilimitado de intentos).

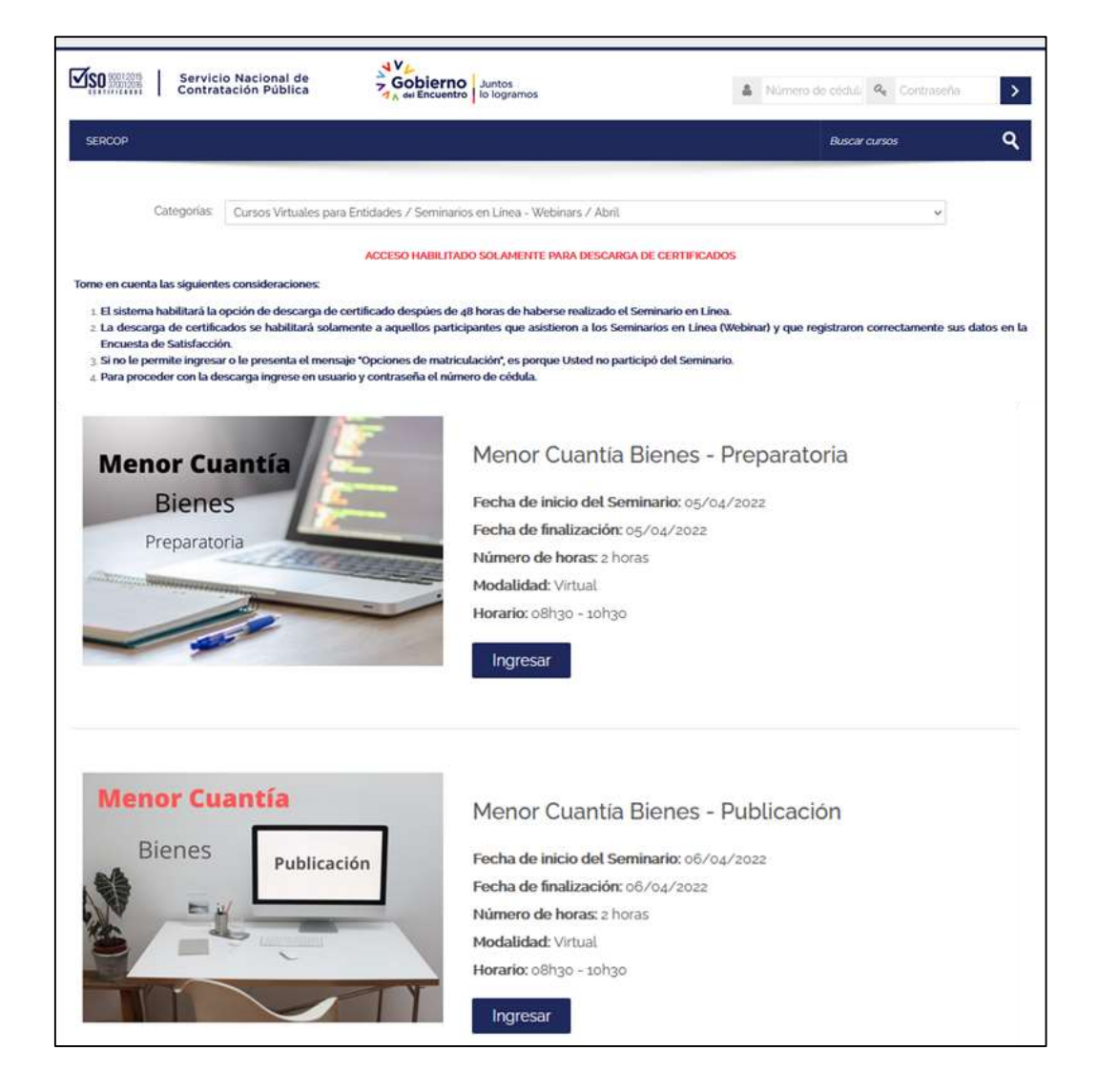

- 4. Seleccione el Seminario en Línea (Webinar) al que asistió.
- 5. Ingrese el usuario y contraseña:
  - a. Usuario: número de cédula
  - b. Contraseña: número de cédula

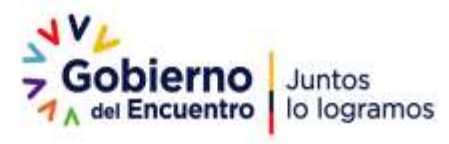

| el Ecuador                                   | Servicio Nacional<br>Contratación Públi                                                                                                    |
|----------------------------------------------|----------------------------------------------------------------------------------------------------|
| Servicio Nacional de<br>Contratación Pública | Gobierno<br>Juntos<br>Jo logramos                                                                                                    |
| Acceder                                      | Registrarse como usuario                                                                                                    |
| Names de Indela / peoporte                   | El Servicto Hactorial de Contratación Público Informa.<br>Las contra de adas espectacións de secuentes en en presente de actualización por la<br>casa en estado esta de la casa de la casa de la casa de la casa de la casa de la casa de la casa de la casa de |
| Cettaria                                     | Los pertepartes que as ancuentes induzerán al estera patien fedurar an<br>pocharientes,                                                                                                    |
| C Records render de counte                   | De secreteria il al uni litto-ropatima-corporation-priorittamar y<br>estor el cercite als caso epactació dependie                                                                                                    |
| Acceder                                      | Activar Windows                                                                                                    |

#### 3. Descarga de Certificado

1. Una vez que haya ingresado al sistema con el usuario y contraseña, se visualizará la opción para descarga del certificado, de clic en Certificado:

| Servicio Nacional de<br>Contratación Pública                                                                                                    | Gobierno Autos<br>Nei Encuestro                                                                                                    | 🖷 🔺 Edith Mariceta Padiša Hernández -                                                                                                    |
|----------------------------------------------------------------------------------------------------|----------------------------------------------------------------------------------------------------|----------------------------------------------------------------------------------------------------|
| 529009                                                                                                    |                                                                                                    | Autor contro Q                                                                                                    |
| gina Personal I Gerani I Gerani Vihadat para firitmèni i                                                                                                    | Servicence of Lines - Solicies + April + ADPLACED/00199                                                                                                    | 0                                                                                                    |
| Menor Cuantía Bienes - Prepa                                                                                                    | aratoria                                                                                                    |                                                                                                    |
| HEPORTANTE.                                                                                                    |                                                                                                    |                                                                                                    |
| Con la fivelidad de evaluar los conscerimentos aliguestos e                                                                                                    | e el Seminario Web. a continuación encontrasis una evaluación<br>escandelos una ser transitiva delevación la colificación de asian                                                                       | <ul> <li>combarrendo por os proguntas de selección múltiple. Obed deporte de suños intentes por<br/>resettes se batellará la complete nere desenvor el combinado.</li> </ul> |
|                                                                                                    |                                                                                                    |                                                                                                    |
| workers and the strategy and                                                                                                    |                                                                                                    |                                                                                                    |
| Evaluando lo aprendido                                                                                                    |                                                                                                    |                                                                                                    |
| Evaluando to aprendido     Sources connectoremente                                                                                                    |                                                                                                    |                                                                                                    |
| Evaluando to aprendido     Evaluando to aprendido     Evaluando contrato e contrato     Evaluando to chaonito hum que se perfere                                                                                                    | nta al agrapamento <b>GABESSINCENTEIN</b> la no os atado :                                                                                                    |                                                                                                    |
| Evaluando lo aprendido     Evaluando lo aprendido     Evaluando lo aprendido     Evaluando lo aprendido     Evaluando lo aprendido     Evaluando lo aprendido                                                                                                    | nta al agradimento <b>GABRISPIACBIVICI</b> N di no ocutodo:                                                                                                    |                                                                                                    |
| Evaluando lo aprendido     Evaluando lo aprendido     Evaluando contrative contrative     Evaluando contrative contrative     Evaluando contrative contrative     Evaluando contrative contrative     Evaluando contrative     Evaluando     Evaluando contrative     Evaluando contrative     Evaluando     Evaluando    | atta al agregamento GABESION(CBNEEM is no os attador -                                                                                                    | enduerno, los nombros que constan en el misma, son los indicados el monevelo de reuli                                                                                        |
| Evaluando lo aprendido     Evaluando lo aprendido     Evaluante Contracto Serence     Emisión de Certificado     Ingestere El Certifica paede av decargado una el a evanta de salinfacción en caso de regente cantile     Ingestere a acreste solo de regente cantile                                                                                                    | nta al agregamento GABRISIN(CBNEDM to no on studio<br>no que hogo distentilo el partaje minimo en la evaluación de<br>de nombre siga les siguientes pares:                                               | neñverzo. Los normines que constan en el mismo, son los indicados el monsenio de mult                                                                                        |
| Evaluando lo aprendido     Evaluando lo aprendido     Evaluando continues continues     Evaluando e continues contentes     Evaluando e continues contentes     Evaluando e continues contentes de evaluante     Evaluando e autores contentes de evaluante     Evaluando e al moderne contentes de evaluante     Evaluando e al moderne contentes de evaluante     Evaluando e al moderne contentes de evaluantes                                                                                                    | nta al agregamento GABRININ (CBNEDM to no on stado<br>re que hogo distentito el partaje minimo en la evaluación de<br>de nombre siga les siguientes panos:                                               | neñverzo, los nomânes que constan en el misma, sun los indicados el momento de mult                                                                                          |
| Evaluando lo aprendido     Evaluando lo aprendido     Evaluando contrativo contrativo     Evaluando e continuo con se conten     Evaluando e continuo con se conten     Evaluando e continuo con se contenente e contenente     Evaluando e continuo parte agore contene     Evaluando e continuo parte agore develuar     Evaluando e continuo parte agore develuar     Evaluando e continuo parte agore develuar     Evaluando e continuo parte agore develuar     Evaluando e contenente parte agore develuar     Evaluando e contenente parte agore develuar     Evaluar contenente contenente develuar                                                                                                    | nta al agregamento GABRINIM (CBMEDM or no on stador<br>re que hogo distentilo el partaje minimo en la evaluación de<br>de nombre siga les siguientes pasos:                                              | neñverna, los nombros que constan en el returna, son los indicados el monsento de revi                                                                                       |
| Evaluando lo aprendido     Evaluando lo aprendido     Evaluando lo aprendido     Evaluando e certificado     Evaluando paede ser desegado una el<br>la constato de atificado está ese desegado una el<br>la desecutor Rel<br>1 De de atificado ese desegado una el<br>la desecutor Rel<br>2 Seleccose Rel<br>2 Seleccose Rel                                                                                                    | nta al agrupamento GABRISIÓNICERNIEN o no os diados<br>no que hopo distentido el puntaje minimo en la evaluación de<br>de nombre siga las siguientes pasos:                                              | radiuerza, las nombros que constan en el misma, sun las indicados el monsento de mul                                                                                         |
| Evaluando lo aprendido     Evaluando lo aprendido     Evaluando lo aprendido     Evaluando lo aprendido     Evaluando lo aprendido     Evaluando lo aprendido     Evaluando lo aprendido evaluando evaluando     Evaluando evaluando evaluando     Evaluando evaluando evaluando     Evaluando evaluando evaluando     Evaluando evaluando evaluando     Evaluando     Ev | nta al agrupamento GABRESONCERVIEN o no osultado<br>e que haya diferendo el puetaje minimo en la evaluación de<br>de nombre siga los siguientes pasos:                                                   | n méneras, Los mondanos que constan en el misma, sun los indicados el momento de muli                                                                                        |
| Evaluando lo aprendido     Evaluando lo aprendido     Evaluando lo aprendido     Evaluando lo aprendido     Evaluando e descritorio e ante e portese     Evaluando e Certificado     Evaluando e Certificado     Evaluando e Certificado     Evaluando e Certificado     Evaluando e Certificado     Evaluando e Certificado     Evaluando e Certificado     Evaluando e Certificado     Evaluando     Evaluando    | nta al agrupamento GABRESONCERVIEN o no ossitudo:<br>no que hega obtenido el partaje minimo en la evaluación de<br>de nombre alga los siguientes pares:<br>a un Tuelaación:<br>EXPRETA la res acutabilit | e neñverza, kon mondmon ague constan on of miturna, sun kos indicados el moneenito de mult                                                                                   |
| Evaluando lo aprendido     Selacaria     Contrainte Senaria     Ensistión de Certificado     Ensistón de Certificado     Ensistón de Certificado     Ensistón de Salificado auto e descargado una el     Ensistón de Salificado puede en descargado una el     Ensistón de Salificado puede en descargado una el     Ensistón de Salificado auto estato a contenente deschal     Selacaran Refly endas     Ensistón de cartíficado estato estato estato     Selacaran Refly endas     Ensistón de cartíficado estato     Ensistón de cartíficado estato     Selacaran Refly endas     Ensistón de cartíficado estato     Selacaran Refly endas     Ensistón de cartíficado estato     Selacaran     Selacaran     Selacar | nta al agrupamento GABRISIONCISTIENA o no osultado<br>re que haya obtenido el partaje minimo en la evaluación de<br>de nombre alga los siguientes paros:                                                 | e neñverza. Los mondaren que constan en el márma, son los indicados el momento de mult                                                                                       |
| Evaluando lo aprendido     Security Contracto Contractor Contractor     Entración de Certificado     Entración de Certificado     Entración de Certificado     Entractor     Certificado puede en descargado una el     Entractor     Certificado puede en descargado una el     Entractor     Certificado puede en descargado una el     Entractor     Certificado puede en descargado una el     Entractor     Certificado puede en descargado una el     Entractor     Certificado puede en descargado una el     Entractor     Certificado puede en descargado una el     Entractor     Certificado puede en descargado una el     Entractor     Certificado     Entractor     Certificado     Entractor     Certificado     Entractor     Certificado     Entractor     Certificado     Entractor     Certificado     Entractor     Certificado     Entractor     Certificado     Entractor     Certificado     Entractor     Certificado     Entractor     Certificado     Entractor     Certificado     Entractor     Entractor     Certificado     Entractor     Certificado     Entractor     Entractor     Certificado     Entractor     Entractor  | nta al agrupamento GABESONCERTREM o no constador<br>re que haya distentido el partaje minimo en la svakación de<br>de nombre aiga los siguientes paros:                                                  | e neñveren. Los nombren que constan en el miurna, son los indicados el momento de mult                                                                                       |

2. Finalmente se presentará la opción que permitirá la descarga, de clic en "Descargar Certificado".

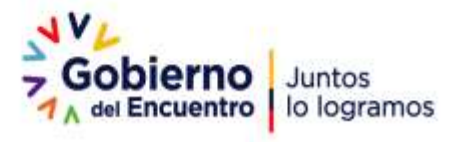

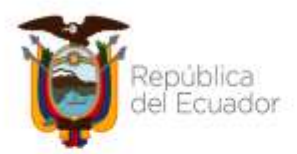

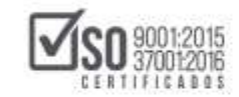

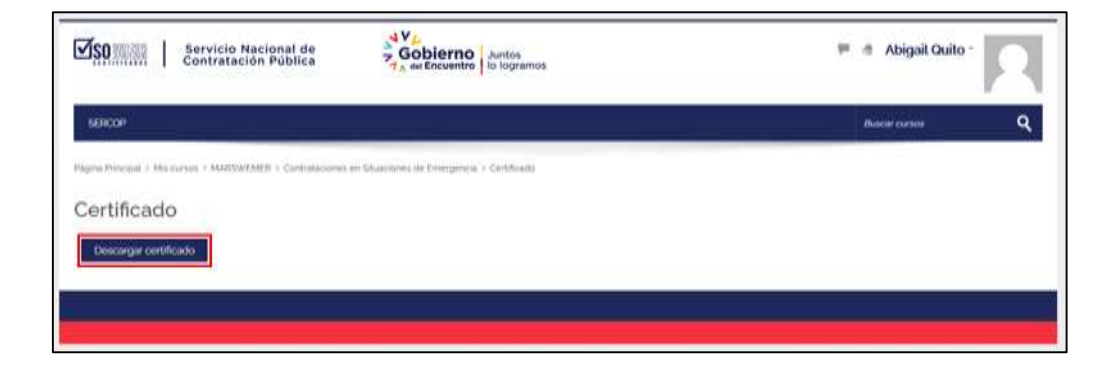

3. Se visualizará el certificado correspondiente.

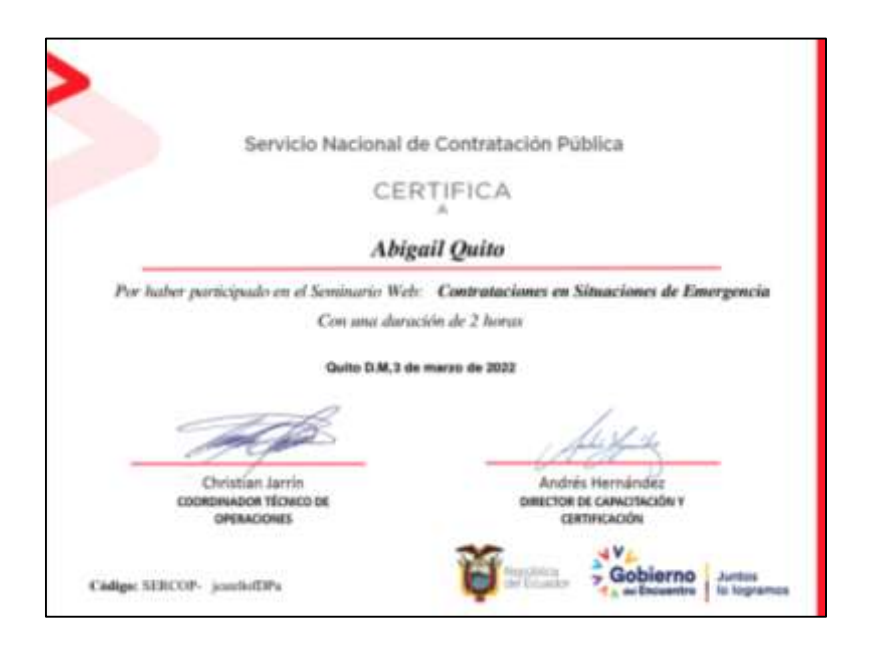

En caso de que requiera volver a descargar el certificado proceda a realizar nuevamente los pasos detallados en el presente instructivo.

#### 4. Responsables de la Elaboración del Manual

| ACCIÓN                         | RESPONSABLES                                                                          | AREA                                            | FECHA      | FIRMA |
|--------------------------------|---------------------------------------------------------------------------------------|-------------------------------------------------|------------|-------|
| Elaborado<br>/actualizado por: | Edith Maricela Padilla Hernández<br>ESPECIALISTA DE CAPACITACIÓN Y<br>CERTIFICACIÓN   | DIRECCIÓN DE<br>CAPACITACIÓN Y<br>CERTIFICACIÓN | 31/03/2022 |       |
| Revisado por:                  | Andrés Esteban Hernández<br>Altamirano<br>DIRECTOR DE CAPACITACIÓN Y<br>CERTIFICACIÓN | DIRECCIÓN DE<br>CAPACITACIÓN Y<br>CERTIFICACIÓN | 31/03/2022 |       |
| Aprobado por:                  | Christian Xavier Jarrín Vinueza<br>COORDINADOR TÉCNICO DE<br>OPERACIONES              | COORDINACIÓN TÉCNICA<br>DE OPERACIONES          | 31/03/2022 |       |

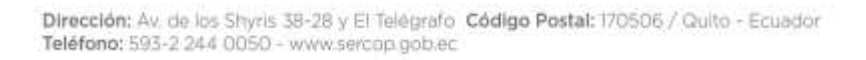

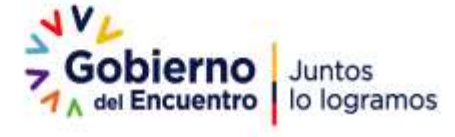